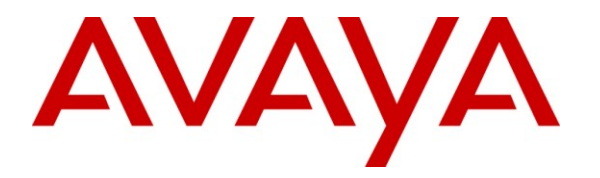

Avaya Solution & Interoperability Test Lab

# Application Notes for configuring Teldat VyDa Media Gateway with Avaya Aura<sup>®</sup> Communication Manger R6.0.1 using H.323 Signalling - Issue 1.0

# Abstract

These Application Notes describe the configuration steps for provisioning Teldat's VyDa Media Gateway to successfully interoperate with Avaya Aura® Communication Manager R6.0.1 using H.323 signalling. Teldat devices provide autonomous Telephony Server Services to ensure telephone continuity even if there is no connectivity with the central server such as a WAN failure to Avaya Aura® Communication Manager.

Information in these Application Notes has been obtained through DevConnect Compliance testing and additional technical discussions. Testing was conducted via the DevConnect Program at the Avaya Solution and Interoperability Test Lab.

# 1. Introduction

These Application Notes describe the compliance tested configuration between the Teldat VyDa Media Gateway and Avaya Aura<sup>®</sup> Communication Manager R6.0.1. The Teldat Media Gateway family, Teldat VyDa 1/2/3/4M VoIP Gateway (VyDa-M), offers a solution for each environment through modular platforms; the Teldat devices provide autonomous Telephony Server Services to ensure telephone continuity even if there is no connectivity with the central server such as a WAN failure to Avaya Aura® Communication Manager. Teldat has a wide range of cards and interfaces for telephone network connection (FXS/FXO, basic and primary ISDN and E&M). In this compliance test both FXO/FXS and E1 cards are connected to the VyDa-M for PSTN access in and out of the gateway.

The Avaya 96xx H.323 deskphones (Avaya deskphones) are registered to Avaya Aura<sup>®</sup> Communication Manager R6.0.1 (Communication Manager). The VyDa-M communicates to the Avaya deskphones via H.323 trunks between the VyDa-M and Avaya Aura<sup>®</sup> Communication Manager. A number of tests are carried out to ensure that in all cases calls are passed between the VyDa-M and the Avaya deskphones. Calls from the PSTN pass into the VyDa-M and then route to Avaya Aura<sup>®</sup> Communication Manager where the dial plan analysis in Avaya Aura<sup>®</sup> Communication Manager determines the endpoint to where the call needs to go.

# 2. General Test Approach and Test Results

The test environment comprises of three locations the main site and two remote sites 1 & 2. Each remote site has a VyDa-M gateway with a connection to the main site provided by H.323 Trunks between the VyDa-M and Communication Manager on the main site. Each VyDa-M can accommodate various PSTN connections through PCI slots on the VyDa-M. FXO/FXS and E1 PSTN connections were provisioned in these Application Notes. The test approach was to validate the correct operation of calls to and from the PSTN to the Avaya deskphones on each remote site. Also to validate the correct operation of calls between all three sites using H.323 trunks between each remote site and the main site. The tests were all functional in nature and performance testing was not included. All test cases passed successfully.

# 2.1. Compliance Test Cases

This section contains a summary of test cases carried out to validate the various capabilities of the solution and to show the interoperability of the VyDa-M gateways and Communication Manager.

## 2.1.1. PSTN calls to/from the Teldat VyDa 1/2/3/4M Gateway

This section shows the tests performed for the testing of calls to and from the PSTN to Avaya deskphones on each remote site using various PSTN connections on each VyDa-M and H.323 trunks to connect each remote site to the main site.

- 1. Call routing for incoming calls in the FXO/E1 lines (PSTN) of the VyDa-M to Communication Manager by H.323 signalling with destination an Avaya H.323 deskphone.
  - Incoming call from PSTN line in VyDa-M. VyDa-M initiates H.323 signalling to the Communication Manager over the H.323 trunks.
  - Communication Manager locates the Avaya H.323 deskphone/s that should receive the call and it sends the call to the correct Avaya H.323 deskphone.
  - Call is established and RTP Audio is flowing locally between Avaya H.323 deskphone and the PSTN caller.
- 2. Call routing for Outgoing Calls from Avaya H.323 deskphones to PSTN through VyDa-M.
  - Avaya H.323 deskphone sends call via H.323 trunk to VyDa-M.
  - Call is received in VyDa-M and it locates a free channel in PSTN voice ports to complete the call out.
  - Call is established between these two endpoints Avaya H.323 deskphone and the PSTN called set. RTP Audio is flowing locally between them.

- 3. Call routing for Incoming Calls through the PSTN of the VyDa-M to Communication Manager by H.323 signalling with destination FXS analog telephone in VyDa-M.
  - Incoming call from PSTN line in VyDa-M. VyDa-M initiates H.323 signalling to Communication Manager.
  - Communication Manager has the FXS extension in the dial plan to route to the VyDa-M.
  - VyDa-M is programmed to send the incoming call to the FXS port.
  - Call is presented to the FXS port of the VyDa-M and RTP Audio is flowing locally between PSTN caller and FXS ports of the VyDa-M.
- 4. Verify Call transfer between Avaya H.323 deskphones and VyDa-M FXS extension.
  - Make an incoming call over the PSTN into an Avaya H.323 deskphone. Answer the call, and transfer it to a VyDa-M FXS extension.
  - Transfer is completed and RTP flows between the PSTN caller and VyDa-M FXS extensions to which the call was transferred.
- 5. Verify group call pickup in an incoming call to an Avaya H.323 deskphone from a VyDa-M FXS extension.
  - Make an incoming call over the PSTN to an Avaya H.323 deskphone extension, then pick up the call from a VyDa-M FXS extension.
  - Call is attended by the VyDa-M FXS extension and RTP flows between the PSTN caller and VyDa-M FXS extension.
- 6. Verify call directed pickup in an incoming call to an Avaya H.323 deskphone from a VyDa-M FXS extension.
  - Make an incoming call over the PSTN into an Avaya H.323 deskphone then, send a directed pickup with extension number of the Avaya H.323 deskphone from the VyDa-M FXS extension.
  - Call is attended by the VyDa-M FXS extension and RTP flows between the PSTN caller and VyDa-M FXS extension.
- 7. Verify call forwarding for an incoming call to a VyDa-M FXS extension (always-on, no answer) from PSTN.
  - Make an incoming call over the PSTN into VyDa-M FXS extension then, the extension will forward the call to another extension (FXS or Avaya 96xx phone).
  - Call Forwarding works from VyDa-M FXS to any destination in two modes: "always-on" and "no answer" by the VyDa-M FXS extension and RTP flows between the PSTN caller and VyDa-M FXS extension that received the call forward.
- 8. Verify call conference of an incoming call to an Avaya H.323 deskphone to a FXS VyDa-M extension.
  - Make an incoming call over the PSTN into Avaya H.323 deskphone, then execute a conference to a FXS VyDa-M extension.
  - Call Conference works between an Avaya H.323 deskphone and a VyDa-M FXS extension and the PSTN caller and RTP audio flows correctly for the three attendees.

| PG; Reviewed;  | Solution & Interoperability Test Lab Application Notes | 4 of 31        |
|----------------|--------------------------------------------------------|----------------|
| SPOC 2/20/2012 | ©2012 Avaya Inc. All Rights Reserved.                  | VyDa_CMR6_H323 |

## 2.2. Test Results

All tests passed successfully.

**Note:** The Telephony Configuration on the VyDa-M determines what endpoints receive the call from the FXO ports. This setup is shown in **Section 6.1.7.1.** 

### 2.3. Support

Support from Avaya is available at http://support.avaya.com. Technical support for the Teldat VyDa 1/2/3/4M Gateways can be obtained as shown below.

**Teldat** Isaac Newton, 10 - (Parque Tecnológico de Madrid) 28760, Tres Cantos - Madrid (Spain) Tel.: +34 918 076 565 Fax: +34 918 076 566 International Tel.: +34 918 076 630 Website: <u>http://www.teldat.com</u>

# 3. Reference Configuration

**Figure 1** shows the network topology for compliance testing. The Teldat VyDa-M Gateway offers a VoIP connection to Communication Manager using H.323 Signalling over H.323 Trunks and a PSTN connection to the central office.

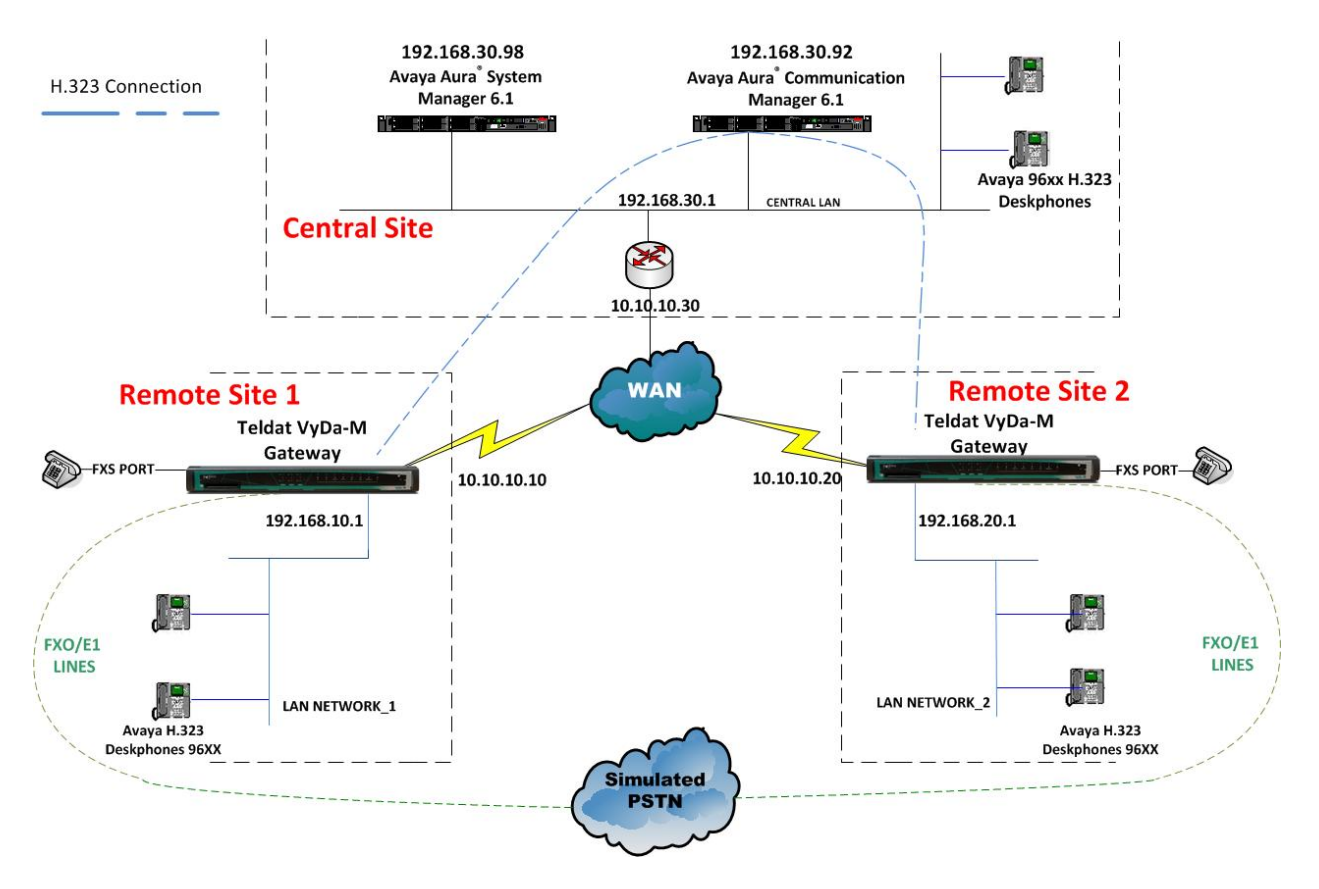

Figure 1: Connection of Teldat VyDa-1/2/3/4M Gateways and Avaya Aura<sup>®</sup> Communication Manager R6.0.1 using H.323 trunks

# 4. Equipment and Software Validated

The following equipment and software were used for the sample configuration provided:

| <b>Equipment Description</b> | Software Release                                       |
|------------------------------|--------------------------------------------------------|
| Avaya S8800 Server           | Avaya Aura <sup>®</sup> Communication Manager R6.1 SP3 |
| Avaya S8800 Server           | Avaya Aura <sup>®</sup> System Manager R6.1 SP4        |
| Avaya 9620 H.323 Sets        | 96xx H.323 Release 3.1 SP2                             |
| Avaya 9630 H.323 Sets        | 96xx H.323 Release 3.1 SP2                             |
| Teldat VyDa 1M Gateway       | CIT Software release 10.7.54                           |
| Teldat VyDa 2M Gateway       | CIT Software release 10.7.54                           |
| Teldat VyDa 3M Gateway       | CIT Software release 10.7.54                           |
| Teldat VyDa 4M Gateway       | CIT Software release 10.7.54                           |

# 5. Configuration of Avaya Aura® Communication Manager

Configuration of the Communication Manager is performed through Avaya Site Administration supporting System Administration Terminal (SAT). An SSH session to the IP address of the Communication Manager initiates the console connection.

## 5.1. Create/Change Dial Plan

It is assumed that an existing dial plan is already in place. Type **change dialplan analysis** to make changes to the existing dial plan. In the example below **3005**, **4005**, **5001**, and **65xx** are associated with VyDa-M extensions and are therefore routed using automatic alternate routing (**aar**) to route calls to various endpoints when dialed.

| change dialp     | olan an        | alysis         |                  |                     |                  |                                       | Page            | 1 of         | 12 |
|------------------|----------------|----------------|------------------|---------------------|------------------|---------------------------------------|-----------------|--------------|----|
|                  |                |                | DIAL PLA<br>Lo   | N ANALY:<br>cation: | SIS TABLE<br>all | Ре                                    | rcent F         | ull: 2       |    |
| Dialed<br>String | Total<br>Lengt | Call<br>h Type | Dialed<br>String | Total<br>Length     | Call<br>Type     | Dialed<br>String                      | Total<br>Length | Call<br>Tvpe |    |
| 2                | 4              | ext            |                  | - 0 -               | 71 -             | , , , , , , , , , , , , , , , , , , , | - ) -           | 71 -         |    |
| 4005             | 4              | aar            |                  |                     |                  |                                       |                 |              |    |
| 5001<br>65       | 4<br>4         | aar<br>aar     |                  |                     |                  |                                       |                 |              |    |
| *                | 3              | dac            |                  |                     |                  |                                       |                 |              |    |

#### 5.2. Checking the Class of Restriction and System Parameters Features

The Class of Restriction (COR) determines what features the Communication Manager user associated with this COR can gain access to. Type **change cor 1** to make changes to class of restriction set 1. Ensure that **Can Be Picked Up By Directed Call Pickup** and **Can Use Directed Call Pickup** are both set to y.

| change cor 1               | Page 1 of 23                              |
|----------------------------|-------------------------------------------|
|                            | CLASS OF RESTRICTION                      |
|                            |                                           |
| COR Number:                | 1                                         |
| COR Description:           | MainSite Class of Restriction             |
|                            |                                           |
| FRL:                       | 0 APLT? y                                 |
| Can Be Service Observed?   | n Calling Party Restriction: none         |
| Can Be A Service Observer? | n Called Party Restriction: none          |
| Time of Day Chart:         | 1 Forced Entry of Account Codes? n        |
| Priority Queuing?          | n Direct Agent Calling? n                 |
| Restriction Override:      | none Facility Access Trunk Test? n        |
| Restricted Call List?      | n Can Change Coverage? n                  |
|                            |                                           |
| Access to MCT?             | y Fully Restricted Service? n             |
| Group II Category For MFC: | 7 Hear VDN of Origin Annc.? n             |
| Send ANI for MFE?          | n Add/Remove Agent Skills? n              |
| MF ANI Prefix:             | Automatic Charge Display? n               |
| Hear System Music on Hold? | y PASTE (Display PBX Data on Phone)? n    |
| Car                        | n Be Picked Up By Directed Call Pickup? y |
|                            | Can Use Directed Call Pickup? y           |
|                            | Group Controlled Restriction: inactive    |

Type change system-parameters features to make changes to Feature Related System Parameters. Enable Call Pickup Alerting and Directed Call Pickup on Page 19 of systemparameters features. Both features should be set to y as shown below.

change system-parameters features Page 19 of 19 FEATURE-RELATED SYSTEM PARAMETERS IP PARAMETERS Direct IP-IP Audio Connections? y IP Audio Hairpinning? n Synchronization over IP? n CALL PICKUP Maximum Number of Digits for Directed Group Call Pickup: 4 Call Pickup on Intercom Calls? y Call Pickup Alerting? y Temporary Bridged Appearance on Call Pickup? y Directed Call Pickup? y Extended Group Call Pickup: none Enhanced Call Pickup Alerting? y Enhanced Call Pickup Delay Timer (sec.) Display: 5 Audible Notification: 5 Display Information With Bridged Call? n Keep Bridged Information on Multiline Displays During Calls? y PIN Checking for Private Calls? n

| PG; Reviewed;  | Solution & Interoperability Test Lab Application Notes | 9 of 31        |
|----------------|--------------------------------------------------------|----------------|
| SPOC 2/20/2012 | ©2012 Avaya Inc. All Rights Reserved.                  | VyDa_CMR6_H323 |

# 5.3. Adding H.323 Users

Type **add station xxxx** (where **xxxx** is the extension number of the deskphone to be added). Ensure that **COR** is set to **1** to use the COR changed in **Section 5.2**.

```
add station 3010
                                                             Page 1 of
                                                                          5
                                     STATION
                                        Lock Messages? n
Security Code: *
Extension: 3010
                                                                       BCC: 0
    Type: 9630
                                                                        TN: 1
    Port: S00022
                                       Coverage Path 1:
                                                                       COR: 1
    Name: Remote1,3010
                                       Coverage Path 2:
                                                                        COS: 1
                                       Hunt-to Station:
STATION OPTIONS
                                          Time of Day Lock Table:
             Loss Group: 19 Personalized Ringing Pattern: 1
       Speakerphone: 2-wayMessage Lamp Ext: 3010Display Language: englishButton Modules: 0
Survivable GK Node Name:
        Survivable COR: internal
                                               Media Complex Ext:
  Survivable Trunk Dest? y
                                                     IP SoftPhone? n
                                                         IP Video? n
                              Short/Prefixed Registration Allowed: default
                                              Customizable Labels? Y
```

## 5.4. Adding Node Names

Each remote site is added to the list of node names in order to give an IP address as a destination to route the calls. Type **change nodes-names ip** in order to add the remote sites. Note below **Remote1** and **Remote2** were added as the two remote sites.

```
change node-names ip
                                 IP NODE NAMES
                    IP Address
   Name
                  192.168.30.80
CLAN
Medpro
                  192.168.30.81
Remote1
Remote2
                 192.168.10.1
                  192.168.20.1
SessionManager
default
                  192.168.30.101
                  0.0.0.0
                  192.168.30.1
gateway
                   192.168.30.92
procr
procr6
                   ::
```

## 5.5. Creating Trunk and Signaling Groups

A trunk group is created for each remote site in order to connect the sites to the main site. Type add trunk-group x, where x is the trunk group number, to create a new trunk group. The Group Type is isdn and the Carrier Medium is H.323. The Signaling Group number is the signaling group created below for this trunk-group in this example the value is 2. The Number of Members will depend what Communication Manager is licensed for.

| add trunk-grou | p 2     |                          | Page 1 of 21            |
|----------------|---------|--------------------------|-------------------------|
|                |         | TRUNK GROUP              |                         |
|                |         |                          |                         |
| Group Number:  | 2       | Group Type: isdn         | CDR Reports: y          |
| Group Name:    | Remote1 | COR: 1                   | TN: 1 TAC: *12          |
| Direction:     | two-way | Outgoing Display? n      | Carrier Medium: H.323   |
| Dial Access?   | У       | Busy Threshold: 255 Nigh | nt Service:             |
| Queue Length:  | 0       |                          |                         |
| Service Type:  | tie     | Auth Code? n             |                         |
|                |         | Member A                 | Assignment Method: auto |
|                |         |                          | Signaling Group: 2      |
|                |         | 1                        | Number of Members: 10   |

Create a signalling group for each trunk group created by typing **add signaling-group**. Note the following when creating the signalling group.

- **Group Number** 2, the trunk group number created above
- Group Type h.323, for H.323 signalling
- Near-end Node Name procr, the name for the originating node. Note this can be CLAN also as shown in Section 5.4
  Far-end Node Name Remote1, the name for the endpoint node created in Section 5.4

```
Page 1 of 6
add signaling-group 2
                                 SIGNALING GROUP
                              Group Type: h.323
Group Number: 2
         SBS? n
                           Remote Office? n
                                                     Max number of NCA TSC: 0
       O-SIP? n
                                                      Max number of CA TSC: 0
    IP Video? n
                                                   Trunk Group for NCA TSC:
     Trunk Group for Channel Selection: 2X-Mobility/Wireless Type: NONETSC Supplementary Service Protocol: aNetwork Call Transfer? n
                                                   T303 Timer(sec): 10
  H.245 DTMF Signal Tone Duration(msec):
  Near-end Node Name: procr
                                             Far-end Node Name: Remotel
Near-end Listen Port: 1720
                                           Far-end Listen Port: 1720
                                        Far-end Network Region: 1
         LRO Required? n
                                          Calls Share IP Signaling Connection? n
         RRQ Required? n
                                              Bypass If IP Threshold Exceeded? n
                                                      H.235 Annex H Required? n
 DTMF over IP: out-of-band
Link Loss Delay Timer(sec): 90
                                               Direct IP-IP Audio Connections? y
                                                       IP Audio Hairpinning? n
        Enable Layer 3 Test? n
                                                  Interworking Message: PROGress
H.323 Station Outgoing Direct Media? n DCP/Analog Bearer Capability: 3.1kHz
```

PG; Reviewed; SPOC 2/20/2012 Solution & Interoperability Test Lab Application Notes ©2012 Avaya Inc. All Rights Reserved. 11 of 31 VyDa\_CMR6\_H323

## 5.6. Creating a Route Pattern and Automatic Alternate Routing

A route pattern is created to point the dialled digits to a particular trunk group. Type **change route-pattern x**, where x is the route-pattern value. Note the group number (**Grp No**) is the trunk group created in **Section 5.5.** A unique name is added for the **Pattern Name**.

**Note:** For compliance testing two route-patterns 2 & 3 are created sending calls to **Grp No**'s (group numbers) 2 & 3. Calls using route-pattern 2 are sent to remote site 1 and calls using route-pattern 3 are sent to remote site 2.

| cha | nge i | route-pa | tter | n 2       |        |                        | Pa       | ige 1 of  | 3     |
|-----|-------|----------|------|-----------|--------|------------------------|----------|-----------|-------|
|     |       |          |      | Pattern N | umber: | : 2 Pattern Name: re   | emote 1  |           |       |
|     |       |          |      |           | SCCAN  | ? n Secure SIP? n      |          |           |       |
|     | Grp   | FRL NPA  | Pfx  | Hop Toll  | No. 1  | Inserted               |          | DCS,      | / IXC |
|     | No    |          | Mrk  | Lmt List  | Del I  | Digits                 |          | QSIC      | 3     |
|     |       |          |      |           | Dgts   |                        |          | Int       | v     |
| 1:  | 2     | 0        |      |           | 0      |                        |          | n         | user  |
| 2:  |       |          |      |           |        |                        |          | n         | user  |
| 3:  |       |          |      |           |        |                        |          | n         | user  |
| 4:  |       |          |      |           |        |                        |          | n         | user  |
| 5:  |       |          |      |           |        |                        |          | n         | user  |
| 6:  |       |          |      |           |        |                        |          | n         | user  |
|     |       |          |      |           |        |                        |          |           |       |
|     | BCO   | C VALUE  | TSC  | CA-TSC    | ITC H  | BCIE Service/Feature P | PARM No. | Numbering | LAR   |
|     | 0 1   | 2 M 4 W  |      | Request   |        |                        | Dgts     | Format    |       |
|     |       |          |      |           |        |                        | Subaddre | ess       |       |
| 1:  | УУ    | y y y n  | n    |           | unre   |                        |          |           | none  |
| 2:  | УУ    | ууул     | n    |           | rest   |                        |          |           | none  |
| 3:  | УУ    | уууп     | n    |           | rest   |                        |          |           | none  |
| 4:  | УУ    | уууп     | n    |           | rest   |                        |          |           | none  |
| 5:  | УУ    | уууп     | n    |           | rest   |                        |          |           | none  |
| 6:  | УУ    | ууул     | n    |           | rest   |                        |          |           | none  |

Create automatic alternate routing entry (AAR) by typing **change aar analysis**. Note the entries for **3005**, **4005**, **5001** and **65xx** are using various route patterns created above.

| change aar analysis 1 | 7   |       | CTEL ANATYC            | ים גים   | . IP | Page 1 of 2      |
|-----------------------|-----|-------|------------------------|----------|------|------------------|
|                       | P   | AR DI | GII ANALIS<br>Tasatian | ALS IADI | LC   | Democrat Full, 1 |
|                       |     |       | LOCALION:              | all      |      | Percent full: 1  |
| Dialed                | Tot | al    | Route                  | Call     | Node | ANI              |
| String                | Min | Max   | Pattern                | Туре     | Num  | Reqd             |
| 2                     | 7   | 7     | 999                    | aar      |      | n                |
| 3005                  | 4   | 4     | 2                      | aar      |      | n                |
| 4005                  | 4   | 4     | 3                      | aar      |      | n                |
| 5001                  | 4   | 4     | 2                      | aar      |      | n                |
| 65                    | 4   | 4     | 3                      | aar      |      | n                |
| 7                     | 7   | 7     | 999                    | aar      |      | n                |
| 8                     | 7   | 7     | 999                    | aar      |      | n                |
| 9                     | 7   | 7     | 999                    | aar      |      | n                |

# 6. Configuration of the Teldat VyDa-M Gateway

The VyDa 1M-2M-4M gateways have an RJ45 connector on the rear or front panel referred to as **CONF** which provides access to the device's local console. The example below shows the connection on a VyDa 2M. Connect the CONF port to a PC with terminal emulation such as putty, hyperterminal, SecureCRT, TeraTerm or other terminal emulator VT100. The VyDa 3M gateway has a DB9 pin connector in the rear panel referred to as AUX which provides access to the device's local console.

![](_page_12_Picture_2.jpeg)

Configuration setup for the terminal connection must be:

- Speed: 9600 bps
- Eight data bits
- One stop bit
- No parity bit
- No type of flow control

Once connected the following console screen and symbol appears.

Teldat (c)2001-2009 Router model VyDa-2M 7 148 CPU MPC8260 S/N: 106/13435 2 LAN CIT software version: 10.7.54 In order to proceed with configuration **process 4** is entered at the \* prompt. The configuration, in text mode, can be copied and pasted into the console from the prompt **Config>** 

```
Teldat (c)2001-2009
Router model VyDa-2M 7 148 CPU MPC8260 S/N: 106/13435
2 LAN
CIT software version: 10.7.54
*process 4
Config>
```

# 6.1. Showing Menus and Submenus Configuration for VyDa-M Gateway

This section will go through each part of the VyDa-M setup and configuration. As explained above the total configuration can be written and pasted into the console in one go however in order to show the various commands necessary for each PSTN connection and H.323 setup a subset of these commands are shown below. All commands are entered through a serial connection to the VyDa-M as shown in the beginning of this section. A terminal program such as Reflections or Hyperterminal can be used to issue the commands.

## 6.1.1. Common Configuration Commands

The following commands are entered common to all VyDa-M configurations in order to show command errors.

- Setup the VyDa to log errors so as any issues can be reported by using the command logcommand-errors.
- Set the **hostname** of the device for reference in logs etc.
- The TNIP (GRE Tunnel) is virtually added by the command **add device tnip** <n>. This GRE tunnel is used to interconnect the LAN to central LAN. This interface is a virtual entity in the gateway for only routing purposes and is added in the global configuration.

```
log-command-errors
no configuration
set hostname 2M_REMOTE_SITE_2
add device tnip 1
```

#### 6.1.2. IP Configuration Commands

In section **network** enter the IP address of the LAN (**ethernet 0/1**) and WAN (**ethernet 0/0**) for the VyDa-M gateway. In the example below the internal LAN IP address is **192.168.20.1** and the External WAN address is **10.10.10.20**.

Add a GRE tunnel (WAN to WAN) in order to get direct connectivity between both LAN networks.

In section **protocol ip** configure the IP routing and DNS-domain as follows. Type **protocol ip** to enter the IP configuration.

Solution & Interoperability Test Lab Application Notes ©2012 Avaya Inc. All Rights Reserved. 15 of 31 VyDa\_CMR6\_H323

#### 6.1.3. VoIP/PSTN Interface Configuration Commands

VyDa-M gateways support different VoIP plug-in cards in order to connect to the PSTN.

- FXS/FXO card
- E1 ISDN card

The VoIP cards are automatically recognized & installed by the VyDa-M CIT software. Once the VyDa-M gateway has been powered up the following configuration will appear by default.

FXS/FXO card Default Configuration.

```
network voip1/0
-- VoIP interface Configuration --
line 1 interface-type fxs
line 2 interface-type fxs
exit
```

E1 ISDN card Default Configuration.

```
network g703port2/0
; -- T1-E1 / G703 Configuration --
;
    exit
;
    network voip2/0
; -- VoIP interface Configuration --
        base-interface
; -- Base Interface Configuration --
        base-interface g703port2/0 255 link
;
    exit
;
    exit
;
```

In order to fully configure the VoIP interfaces the exact configuration of each PSTN line, FXO or E1 must be added. The following examples show the setup used in the compliance testing for each line.

## 6.1.3.1 FXS/FXO VoIP Interface Configuration Commands

The FXS/FXO card on the VyDa-M Gateway will translate from analog to VoIP (H.323) using an IP codec of either G.729 or G.711. Each line of the FXS/FXO card is configurable as FXS or FXO depending on the connected device. The FXS is used to connect analog telephones and FXO is used to connect PSTN analog lines. In the configuration below an analog set was configured on **line 1** with extension number 4005 (**fxs**) and an analog line added on **line 2** with telephone number 5001(**fxo**). For the FXO line the following configuration line is added **line 2 direct-dialing 1 0s** in order for a dial-tone detected the VyDa-M will generate an internal call to the destination number 1 in 0 seconds. This internal call will be established with the Telephony options in **Section 6.1.7**.

```
Config>
;
network voip1/0
-- VoIP interface Configuration --
line 1 interface-type fxs
line 1 telephone-number 4005
;
line 2 interface-type fxo
line 2 direct-dialing 1 0s
line 2 telephone-number 5001
dsp-firmware g729-g711
exit
Config>
;
```

## 6.1.3.2 E1 ISDN VoIP Interface Configuration Commands

This configuration includes.

- Global-profiles dial
- G703 Interface configuration parameters
- VoIP E1 configuration parameters

The **global-profiles dial** configuration section defines the behavior of the G703 interface to accept incoming and outgoing calls, and to define the interface as audio type for ISDN signaling.

The **G703 configuration** is used to define the physical E1 line parameters. Note that each of these parameters are set depending on the PSTN connection and the public exchange setup.

- Framing (CRC4 or non-CRC4)
- Clocksource (Internal or External)
- Emulate (Emulation as Network or User)
- **PRI-group** (Number of timeslots used of the E1 circuit)

The **VoIP interface configuration** is used to associate the dial profile and the number of circuits related to that voice over IP interface. Then this VoIP interface will be used in Telephony menu in order to associate dial-peers for calling match process.

```
Config>
  global-profiles dial
; -- Dial Profiles Configuration --
     profile VoIP Audio default
     profile VoIP Audio inout
     profile VoIP Audio isdn-type audio
  exit.
;
  network g703port2/0
 -- T1E1 / G703 Configuration --
     framing no-crc4
     clocksource internal
     emulate network
     isdn overlap-dial
     pri-group timeslots 1-3,16
  exit
;
  network voip2/0
 -- VoIP interface Configuration --
     base-interface
; -- Base Interface Configuration --
        base-interface g703port2/0 255 link
        base-interface g703port2/0 255 profile VoIP Audio
        base-interface g703port2/0 255 number-of-circuits all
;
      exit
;
  exit
;
Config>
```

#### 6.1.4. Network Service Monitor Configuration

The Network Service Monitor (NSM) operation 1 is sending an ICMP packet to the specified destination IP address (Communication Manager) each 3 seconds from the specified **source-ipaddress**. This NSM operation is responsible to detect the Communication Manager availability at IP level as each ICMP response is expected from the destination IP address that the NSM operation is supervising. Type **feature nsm** to enter the **Network Service Monitor Configuration**.

```
Config> feature nsm
```

## 6.1.5. Network Service Level Advisor Configuration

The Network Service Level Advisor (NSLA) is defined in order to detect an IP level communication disruption with the Communication Manager. This is an example with a WAN ethernet interface with has a lower round trip time (rtt) than 2ms. The rtt sensibility thresholds are set to the limits in the WAN access. There are two advisors created: 1 and 2. Type **feature nsla** to enter the **Network Service level Advisor**.

- Advisor 1 will keep the state as ACTIVE by default
- Advisor 2 will keep the state as DEACTIVE by default

```
Config> feature nsla
; -- Feature Network Service Level Advisor --
     enable
     filter 1 nsm-op 1 rtt
     filter 1 significant-samples 2
     filter 1 activation threshold 300
     filter 1 activation sensibility 50
     filter 1 activation stabilization-time 1
     filter 1 deactivation threshold 300
     filter 1 deactivation sensibility 100
     filter 1 deactivation stabilization-time 1
;
      alarm 1 filter-id 1
      advisor 1 not alarm-id 1
      advisor 2 alarm-id 1
  exit
;
Config>
```

```
PG; Reviewed;
SPOC 2/20/2012
```

#### 6.1.6. H.323 Protocol Configuration Commands

Enter the information about the H.323 protocol in the VyDa-M gateway by typing **protocol h.323** at the **Config>** prompt.

Parameters to be configured:

- **application address (192.168.20.1)** is the IP address that this protocol will use to send H.323 signaling to any device.
- application gateway defines the translation from analog to H.323 signaling.
- gatekeeper address (192.168.30.92) issues the H.323 gatekeeper IP address in order to check registration status of the VyDa-M gatekeeper.
- gw name Teldat-VYDA issues the VyDa device's name in the H.323 gatekeeper.
- **h245 capability all-dtmf** issues the DTMF relay negotiation with all the existing possibilities: RFC2833, alphanumeric and signal in the H.323 signaling process.
- **no fast-connect** disables the fast connection method for H.323 signaling protocol.

```
Teldat
                        (c)2001-2009
Router model VyDa-2M 7 148 CPU MPC8260
                                            S/N: 106/13435
2 LAN
CIT software version: 10.7.54
*process 4
Config>protocol h.323
      application address 192.168.20.1
      application gateway
      gatekeeper address 192.168.30.92
      gw name Teldat-VYDA
     h245 capability all-dtmf
     no fast-connect
   exit
Config>
```

## 6.1.7. Telephony Configuration Commands

The telephony menu allow us to introduce the incoming/outgoing calls behavior and other features such as: group calls pickup, directed calls pickup, call forward, etc... Enter the information about the telephony in the VyDa-M gateway by typing **telephony** at the **Config>** prompt. Under **telephony** menu, a voice-class that includes a list of codec's that will be used to negotiate on each H.323 signaling is defined.

```
Config>telephony
;
; -- Telephony configuration --
voice-class 15
codec-preference g711alaw
codec-preference g711ulaw
codec-preference g729
exit
Config>
```

## 6.1.7.1 Telephony Configuration with FXO LINE

Dial-peers are created which are virtual call routing rules for different VoIP ports. The following configuration is used for an FXO LINE as the PSTN line that provides voice services to the public voice network.

The **dial-peers** 1 and 2 are **H323** dial-peers that have a dynamic target. Dynamic target means a local H.323 registered extension will only match if there are H.323 extensions registered to the local H.323 gatekeeper. The dial-peer 21 and 22 are group dial-peers that will send H.323 signaling to the peer-groups 1 and 2 respectively when the Communication Manager H.323 endpoint is UP or DOWN. In this example, the configuration for the H.323 set was defined with extension number: 4010 and FXS extensions: 4005 and 4006.

The dial-peers 23, 24 and 25 are voice-ports dial-peers that have VoIP ports as target. Dial-peers 23 and 24 have FXS analog telephones as target. Dial-peer 25 has FXO line as target for incoming / outgoing calls.

The dial-peer 20 is a **H323** dial-peer that has an H.323 endpoint as the target of the H.323 signaling. This peer was used to send all calls to Communication Manager when the link between the VyDa-M and Communication Manager is up.

```
Config>telephony
; -- Telephony configuration --
      dial-peer 1 H323
         no vad
         destination-pattern 4000
         dtmf-relay h245-signal
         target dynamic
         track nsla-advisor 2
         voice-class 15
      exit
;
      dial-peer 2 H323
         no vad
         destination-pattern 4001
        dtmf-relay h245-signal
         target dynamic
         track nsla-advisor 2
         voice-class 15
      exit
;
      dial-peer 21 group
         no register h323
         destination-pattern 1
         target group 1
         track nsla-advisor 1
      exit
;
      dial-peer 22 group
         no register h323
         destination-pattern 1
         forward no-answer peer-group 5
         forward no-answer timeout 10s
         target group 2
         track nsla-advisor 2
      exit
;
      dial-peer 23 voice-port
         description "FXS PORT 1"
         no vad
         destination-pattern 4005
         target voice-port voip1/0 1
         voice-class 15
      exit
;
      dial-peer 24 voice-port
         description "FXS PORT 3"
         no vad
         destination-pattern 4006
         target voice-port voip1/0 3
         voice-class 15
      exit
;
      dial-peer 25 voice-port
         description EMERGENCY_OUTGOING_CALLS_TO_PSTN
         no vad
         destination-pattern .T
         destination-pattern 6510
         destination-pattern 6500
         destination-pattern 6501
         destination-pattern 6502
PG; Reviewed;
```

```
SPOC 2/20/2012
```

```
destination-pattern 6503
         destination-pattern 6504
         destination-pattern 6511
         target voice-port voip1/0 2
         voice-class 15
      exit
;
      dial-peer 20 h323
         description "FROM PRI H323 TO AVAYA"
         destination-pattern 4000
         destination-pattern 4001
         destination-pattern 3...
         destination-pattern 2000
         destination-pattern 5000
         destination-pattern 4005
         destination-pattern 4006
         destination-pattern 4010
         destination-pattern 4011
         dtmf-relay h245-signal
         incoming dial-plan peer-group 3
         target ipv4 192.168.30.92
         track nsla-advisor 1
         voice-class 15
      exit
;
      peer-group 1
        dial-peer 20 4010
      exit
;
      peer-group 3
         dial-peer 23
         dial-peer 24
         dial-peer 25
      exit
;
      peer-group 4
        dial-peer 23 4005
         dial-peer 24 4006
         dynamic-peers
      exit
;
      peer-group 5
        dial-peer 1 4000
      exit
;
      peer-group 2
        dial-peer 23 4005
         dial-peer 24 4006
      exit
;
   exit
```

#### 6.1.7.2 Telephony Configuration with E1 Q931

This configuration with E1 line using 3 channels as ISDN channels is different from FXO as the E1 line has normally a different DDI number for each line. In this example the numbering plan for the E1 is 65xx and the **dial-peer 20 h323** is translating it to local extensions with numbering plan: 30xx. Then it's sent to the H.323 endpoint.

```
telephony
; -- Telephony configuration --
      dial-peer 20 h323
         description "FROM PRI-R2 H323 TO AVAYA"
         destination-pattern 65..
         destination-pattern 6...
         destination-pattern 3...
         dtmf-relay h245-signal
         huntstop busy
         incoming called number T
         incoming dial-plan peer-group 3
         outgoing prefix 30
         outgoing strip-digits 2
         target ipv4 192.168.30.92
         track nsla-advisor 1
         voice-class 15
      exit
;
      dial-peer 22 voice-port
        description PRI-ISDN-CS1K-PSTN
        no vad
        destination-pattern .T
         target voice-port voip2/0 1
         voice-class 15
      exit
;
      dial-peer 23 voice-port
         description "FXS PORT 1"
         no vad
         destination-pattern 3005
         destination-pattern 6505
         forward no-answer peer-group 5
         forward no-answer timeout 10s
         target voice-port voip1/0 1
         voice-class 15
      exit
;
      dial-peer 24 h323
        no vad
         destination-pattern 65..
         dtmf-relay h245-signal
         outgoing prefix 30
         outgoing strip-digits 2
         target dynamic
         track nsla-advisor 2
         voice-class 15
      exit.
;
      dial-peer 30 facility
         destination-pattern *8
         target group-pickup peer-group 4
      exit
```

PG; Reviewed; SPOC 2/20/2012

```
;
      dial-peer 31 facility
         destination-pattern *9T
         target directed-pickup prefix 2
      exit
;
      dial-peer 25 h323
        no vad
        destination-pattern 30..
        dtmf-relay h245-signal
        target dynamic
         track nsla-advisor 2
         voice-class 15
      exit
;
;
      peer-group 3
        dial-peer 23
      exit
;
      peer-group 4
        dial-peer 23 3005
        dynamic-peers
      exit
;
      peer-group 5
        dial-peer 20 3010
      exit
;
   exit
```

Once the whole configuration has been finished, save the configuration by typing **save yes** at the **Config>** prompt and restart the device.

```
Config>save yes
Building configuration as text... OK
Writing configuration... OK on Flash
Config>end
*restart
Are you sure to restart the system(Yes/No)? yes
```

# 7. Verification Steps

The following steps can be carried out to ensure the correct configuration was setup for both Communication Manager and VyDa-M.

# 7.1. Verification of Avaya H.323 deskphones routing calls to VyDa-M gateway

On Communication Manger there are traces that can be run to show the messages going across a trunk group. Type **display trunk group x** (where **x** is the number of the H.323 trunk group setup. Take note of the **TAC** entry on the page displayed as shown below.

| display trunk-group 2 |                           | Page 1 of 21          |
|-----------------------|---------------------------|-----------------------|
|                       | TRUNK GROUP               |                       |
| Group Number: 2       | Group Type: isdn          | CDR Reports: y        |
| Group Name: Remotel   | COR: 1                    | TN: 1 <b>TAC: *12</b> |
| Direction: two-way    | Outgoing Display? n       | Carrier Medium: H.323 |
| Dial Access? y        | Busy Threshold: 255 Night | Service:              |
| Queue Length: 0       |                           |                       |
| Service Type: tie     | Auth Code? n              |                       |
|                       | Member As                 | signment Method: auto |
|                       |                           | Signaling Group: 2    |
|                       | Nu                        | mber of Members: 10   |

The TAC is used to trace the H.323 messages on the trunk. Type **list trace tac \*12** to show the H.323 messages for the Trunk group that has a tac entry of \*12.

| list trace tac *12     |                    | I                               | Page | 1 |
|------------------------|--------------------|---------------------------------|------|---|
|                        | LIST TRAC          | E                               |      |   |
| time data              |                    |                                 |      |   |
| 16:14:18 TRACE STARTED | 09/22/2011 CM Rele | ase String cold-00.1.510.1-1900 | )9   |   |

H.323 messages can be traced on a per set basis also. Type **list trace station xxxx** (where **xxxx** is the H.323 extension that is to be traced).

```
list trace station 2012
                                                                        Page
                                                                               1
                                LIST TRACE
time
                data
16:15:50 TRACE STARTED 09/22/2011 CM Release String cold-00.1.510.1-19009
16:15:53 active station 2012 cid 0x1c9
16:16:00 G711A ss:off ps:20
            rgn:1 [192.168.30.55]:3116
            rgn:1 [192.168.30.81]:3216
16:16:03
            dial 2010
16:16:03
            ring station
                              2010 cid 0x1ca
16:16:03 G711A ss:off ps:20
```

| PG; Reviewed;  | Solution & Interoperability Test Lab Application Notes | 26 of 31       |
|----------------|--------------------------------------------------------|----------------|
| SPOC 2/20/2012 | ©2012 Avaya Inc. All Rights Reserved.                  | VyDa_CMR6_H323 |

# 7.2. Logs from Teldat VyDa-M to show FXO and E1 (PSTN connection) is up

The Teldat VyDa 1M/2M/3M/4M gateway has a monitoring menu that can be accessed through its console port. The monitoring menu allows the status check of each physical and virtual port and the statistics of the current working configuration of the VyDa-M. In order to access to the monitoring menu type **process 3** at the \* prompt.

#### 7.2.1. Interfaces Monitoring

Type **process 3** at the \* prompt in order to enter monitoring. Type **conf** at the + prompt to get a view of all interfaces. Each PSTN interface such as FXO, E1, BRI can be seen as either up or down. Each Ethernet interface (LAN and WAN) can also be monitored as up or down.

```
Teldat
                      (c)2001-2009
Router model VyDa-2M 7 148 CPU MPC8260 S/N: 106/13435
2 LAN
CIT software version: 10.7.54
*process 3
+
+conf
Teldat's Router, VYDA-2M 7 71 S/N: 106/04589
P.C.B.=8c Mask=0c10 Microcode=134f0 CLK=262144 KHz BUSCLK=65536 KHz PCICLK=32768
KHz
ID: AT150-16F128R L7.71
Boot ROM release:
BIOS CODE VERSION: 03.01 Mar 6 2007 18:02:45
 gzip Jan 22 2007 19:11:47
 io1 Jan 22 2007 19:11:24
 io2 Jan 22 2007 19:11:24
 io3 Mar 6 2007 18:02:38
START FROM FLASH L1 Watchdog timer Enabled
Software release: 10.7.54 Jul 23 2007 19:35:09
Compiled by INTEGRATOR on INTEGRATOR2000
Loaded from primary partition
Hostname: VYDA PRI
                           Active user: ccea
Date: Monday, 09/12/11 Time: 10:58:17
Router uptime: 1w6d15h31m49s
Num Name
           Protocol
   IP
ARP
           DOD-IP
0
3
           Address Resolution Protocol
4
   Н323
           Н323
6
   DHCP
           Dynamic Host Configuration Protocol
11 SNMP
           SNMP
13 RIP
           Route Information Protocol
            SIP
17
    SIP
   PPPoE Point-to-Point Protocol Over Ethernet
28
30 EAPOL Extensible Authentication Protocol Over LAN
```

```
PG; Reviewed;
SPOC 2/20/2012
```

| 31 Preauth                                                                                                    | WLAN Preauthenticati                                                                                               | on                                                                                                    |                                                         |
|----------------------------------------------------------------------------------------------------|----------------------------------------------------------------------------------------------------|----------------------------------------------------------------------------------------------------|---------------------------------------------------------|
| 7 interfaces:<br>Connector<br>FE0/LAN1<br>FE1/LAN2<br>BRI/ISDN1<br><br>SLOT1<br>SLOT1<br>SLOT1                     | <pre>Interface<br/>ethernet0/0<br/>ethernet0/1<br/>bri0/0<br/>x25-node<br/>voip1/0<br/>g703port1/0<br/>tnip1</pre> | MAC/Data-Link<br>Ethernet/IEEE 802.3<br>Ethernet/IEEE 802.3<br>BRI Net<br>internal<br>internal<br>PRI/E1 Net<br>internal | Status<br>Up<br>Down<br>Up<br>Up<br>Up<br>Up<br>Testing |
| SNMP OperStati                                                                                                    | us:                                                                                                    |                                                                                                    |                                                         |
| <pre>Interface<br/>ethernet0/0<br/>ethernet0/1<br/>bri0/0<br/>x25-node<br/>voip1/0<br/>g703port1/0<br/>tnip1</pre> | OperStatus<br>Up<br>Down<br>Up<br>Up<br>Up<br>Up<br>Down                                                           |                                                                                                    |                                                         |
| Encryption Eng<br>Hardware:<br>+                                                                                   | gines:<br>SEC-8272 Revision: 0.                                                                                    | хA                                                                                                    |                                                         |

#### 7.2.2. H.323 Protocol Monitoring

Type **process 3** at the \* prompt to enter monitoring. At the + prompt in order to list the display prompts type **display ?** Type **display gatekeeper** to see the status of the H.323 gatekeeper, which should be **idle** as shown below.

```
Teldat (c)2001-2009

Router model VyDa-2M 7 148 CPU MPC8260 S/N: 106/13435

2 LAN

CIT software version: 10.7.54

*

*

*

*

*

*

*

2M_REMOTE_SITE_1 H323 Mon+display ?

cause RAS release codes

gatekeeper View the application gatekeeper status

ras View RAS status and identifiers

2M_REMOTE_SITE_1 H323 Mon+display gatekeeper

App gatekeeper state: Idle state
```

Other areas of the VyDa-M can also be monitored. Type **telephony** at the + prompt to enter the telephony monitoring. Type **?** at the + prompt to list the commands used for further monitoring.

```
1M_REMOTE_SITE_1 H323 Mon+

1M_REMOTE_SITE_1 +telephony

Telephony Monitor

1M_REMOTE_SITE_1 Telephony Mon+?

call-make Carry out a call to a telephone number

call-waiting Put a call associated to an interface line on hold

clear Delete statistics

display Display the status of the voice messages

dump-cdrs Record cdrs to the configured file

hang-up Hang up a line that is not hook-on

list List system info

no Disable a monitoring command

pick-up Pick up a line that is hook-on

srtp SRTP monitoring commands

trace Debugging command for Teldats use

voice-message Reproduce a previously recorded voice message

exit
```

# 8. Conclusion

As illustrated in this Application Notes Teldat VyDa 1/2/3/4M Gateways can be configured to successfully interoperate with Avaya Aura® Communication Manager R6.0.1. All tests passed with no failures. All PSTN calls to and from the Teldat VyDa-M gateways completed successfully.

# 9. Additional References

This section references documentation relevant to these Application Notes. The Avaya product documentation is available at <u>http://support.avaya.com</u>.

- [1] Administering Avaya Aura® Communication Manager, Document ID 03-300509, June 2010.
- [2] Avaya Aura® Communication Manager Feature Description and Implementation, Document ID 555-245-205, June 2010.
- [3] Avaya one-X Deskphone SIP Administrator Guide, Release 6.1, Document ID 16-603838, December 2010.

Product documentation on Teldat's VyDa 1/2/3/4 M Gateway is available at <u>http://www.teldat.com</u>

#### ©2012 Avaya Inc. All Rights Reserved.

Avaya and the Avaya Logo are trademarks of Avaya Inc. All trademarks identified by  $\mathbb{B}$  and <sup>TM</sup> are registered trademarks or trademarks, respectively, of Avaya Inc. All other trademarks are the property of their respective owners. The information provided in these Application Notes is subject to change without notice. The configurations, technical data, and recommendations provided in these Application Notes are believed to be accurate and dependable, but are presented without express or implied warranty. Users are responsible for their application of any products specified in these Application Notes.

Please e-mail any questions or comments pertaining to these Application Notes along with the full title name and filename, located in the lower right corner, directly to the Avaya DevConnect Program at <u>devconnect@avaya.com</u>.